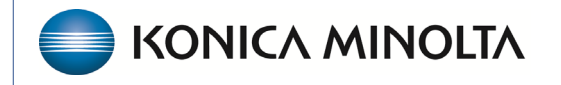

HEALTHCARE IT

## **Exa® PACS/RIS**

# **Feature Summary**

Scan and Upload Documents as DICOM Files

©2024 Konica Minolta Healthcare Americas, Inc.

### **DICOM Upload**

- 1. Right-click a study.
- 2. Hover over the **DICOM Upload** submenu.

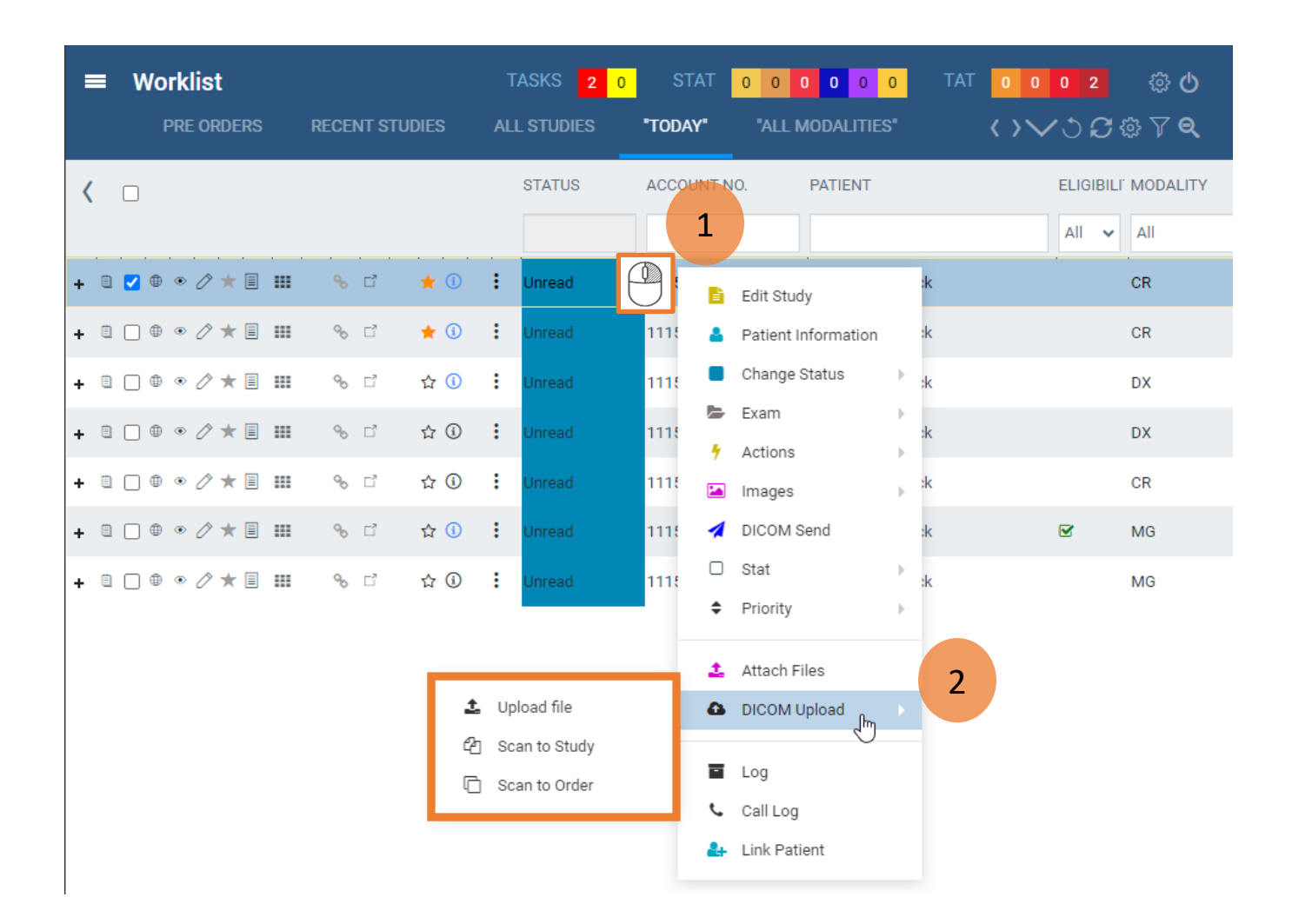

3. Select one of the following options.

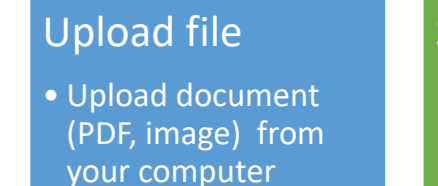

### Scan to Study

 Scan a document if the study already has images

#### Scan to Order

 Scan a document if the study doesn't already have images

You can **rotate**, **flip**, and **crop** the image.

#### Scan to Study or Order

- 1. Select the **Doc. Type** (series description).
- 2. Select **Scan Now**.
- 3. Select Accept.

| •                                |                                                                                                    | Select <b>Apply</b> to save your changes.                                                                                                    |                                                                                      |  |
|----------------------------------|----------------------------------------------------------------------------------------------------|----------------------------------------------------------------------------------------------------|--------------------------------------------------------------------------------------|--|
| Document Scan                    |                                                                                                    |                                                                                                    | - 0 ×                                                                                |  |
| Patient                          |                                                                                                    | Edit Image                                                                                                    |                                                                                      |  |
| Patient Name:                    | IP Address 192 168 2 18                                                                                                    |                                                                                                    | A Star Star Reset                                                                    |  |
| System Name: REMCAN-F39WR93      | Document Level: StudyLevel                                                                                                    | Brightness Contrast Zoom                                                                                                    | 👆 👬 🐹 😡 🗛 Apply                                                                      |  |
|                                  | BISTAT       Freedword Name:         Patient Name:       Freedword Name:         Referring Physician       Or. S. Million         Rightschangensie       Or. S. Million         Symptome/Diagnosis       Or. S. Million         Symptome/Diagnosis       Or. S. Million         BABORREN       HEAD         BABORREN       HEAD         BABORREN       < | PORDER FORM      Poleen D.O.B. /////3//32      Poleen D.O.B. ////3//32      Poleen D.O.B. ////3//32      Poleen D.O.B. ////3//32      Poleen D.O.B. ///33//32      Poleen D.O.B. ///33//32      Poleen D.O.B. //1/33//32      Poleen D.O.B. //1/3     | 2<br>Print<br>Current<br>All<br>Solution<br>Scan<br>Now<br>Scan<br>Next<br>Page<br>3 |  |
| Y                                | ou can change the scan                                                                                                    | ner                                                                                                    | Decline                                                                              |  |
|                                  | and its properties                                                                                                    | distributions are produced and the observed of the symplectic form of the second structure of the symplectic form of the second structure of the second structure of the seco | EXIT                                                                                 |  |
| Total Pages : 1                  |                                                                                                    |                                                                                                    |                                                                                      |  |
| Scanner Settings                 | Scanner                                                                                                    | Document Inf                                                                                                    | ormation                                                                             |  |
| Resolution ScanType              | Canon MF4320-43                                                                                                    | 50 Doc. Type Ord                                                                                                    | ler 1 ~                                                                              |  |
| ScanSize                         | Auto Feeder () Bat Red                                                                                                    | Notes                                                                                                    |                                                                                      |  |
| US Letter (8.5°11 inches) Custom | Scanned By: Perron, Frederick                                                                                                    | (                                                                                                    |                                                                                      |  |

 Each document has a thumbnail in the left pane of the viewer
 Image: State For the viewer
 Image: State For the viewer
 Image: State For the viewer
 Image: State For the viewer
 Image: State For the viewer
 Image: State For the viewer
 Image: State For the viewer
 Image: State For the viewer
 Image: State For the viewer
 Image: State For the viewer
 Image: State For the viewer
 Image: State For the viewer
 Image: State For the viewer
 Image: State For the viewer
 Image: State For the viewer
 Image: State For the viewer
 Image: State For the viewer
 Image: State For the viewer
 Image: State For the viewer
 Image: State For the viewer
 Image: State For the viewer
 Image: State For the viewer
 Image: State For the viewer
 Image: State For the viewer
 Image: State For the viewer
 Image: State For the viewer
 Image: State For the viewer
 Image: State For the viewer
 Image: State For the viewer
 Image: State For the viewer
 Image: State For the viewer
 Image: State For the viewer
 Image: State For the viewer
 Image: State For the viewer
 Image: State For the viewer
 Image: State For the viewer
 Image: State For the viewer
 Image: State For the viewer
 Image: State For the viewer
 Image: State For the viewer
 Image: State For the viewer
 Image: State For the viewer
 Image: State For the viewer
 Image: State For the viewer
 Image: State For the viewer
 Image: State For the viewer
 Image: State For the viewer
 Image: State For the viewer<

### **Upload a File**

- 1. Select the **Series Description** (document type).
- 2. Select **SELECT FILES**.
- 3. Browse for and select on or more files to upload.
- 4. Select UPLOAD.

| DICOM Upload for Patient,                                                                                | (5486_1)                                                                                                   |                                                                                                    |
|----------------------------------------------------------------------------------------------------|----------------------------------------------------------------------------------------------------|----------------------------------------------------------------------------------------------------|
| Series Description         Patient Forms         Maximum file size: 20 MB         SELECT FILES         2 | xray order 2.JPG 170.95 KB                                                                                 | 4 UPLOAD<br>REMOVE                                                                                                    |
|                                                                                                    | ← → ~ ↑                                                                                                    | , P Search New folder (2)<br>I → III ?                                                                                                    |
|                                                                                                    | <ul> <li>Quick acces</li> <li>OneDrive - I</li> <li>This PC</li> <li>SDXC (D:)</li> <li>Network</li> </ul> | 100         10         10         10         10         10         10         10         10         10         10         10         10         10         10         10         10         10         10         10         10         10         10         10         10         10         10         10         10         10         10         10         10         10         10         10         10         10         10         10         10         10         10         10         10         10         10         10         10         10         10         10         10         10         10         10         10         10         10         10         10         10         10         10         10         10         10         10         10         10         10         10         10         10         10         10         10         10         10         10         10         10         10         10         10         10         10         10         10         10         10         10         10         10         10         10         10         10         10         10         10         10 |
|                                                                                                    | File <u>n</u> ame: xray order 2 ~                                                                          | All Files<br><u>Open</u> Cancel .:                                                                                                    |

#### 5. Confirmation

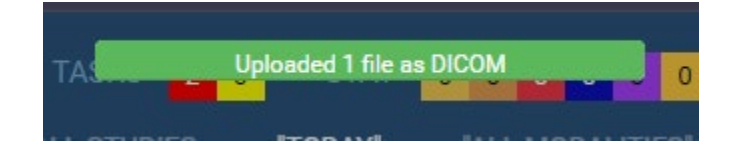